# How to Sign Up for Wholesale Membership

1. Go to the URL you wish to sign up under and click Join Now

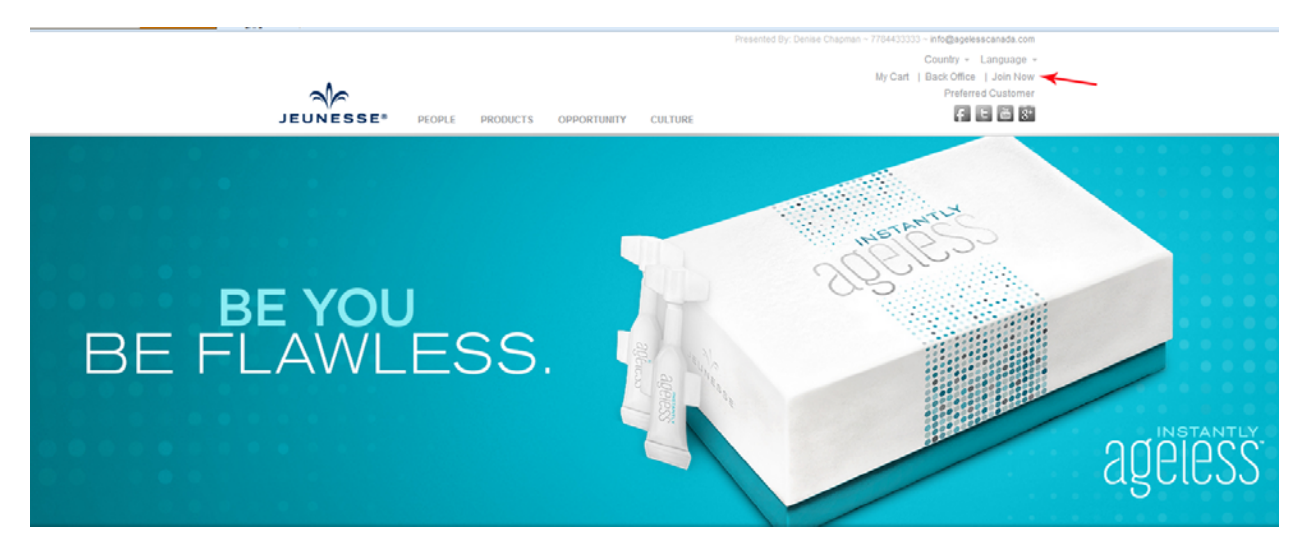

### 2. Select your country and click Continue

**J**OFFICE<sup>™</sup>

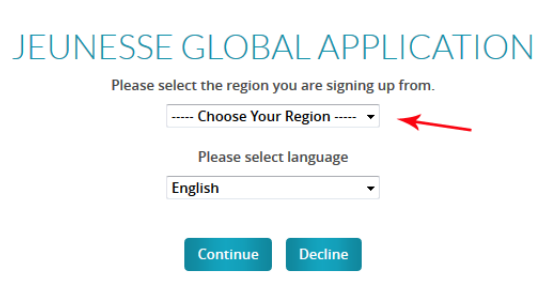

### 3. Click Agree and Continue

#### **J**OFFICE<sup>™</sup>

### JEUNESSE GLOBAL DISTRIBUTOR AND ORDER APPLICATION

The Jeunesse Compensation Plan, The Distributor Agreement Terms & Conditions, and The Jeunesse Policies and Procedures constitute the terms and conditions of the Distributor Agreement. To become a Jeunesse Distributor, you must acknowledge that you have read, understand, and agree to adhere to the terms of those documents. If you have not already done so, click on the above links to read and print the Policies and Procedures, the Terms & Conditions, and the Marketing and Compensation Plan.

#### CONSENT TO ELECTRONIC RECORD

E-SIGN, the Electronic Signatures in Global and National Commerce Act (15 U.S.C. § 7001, *et seq.*), requires that you consent to entering into an electronic agreement with Jeunesse Global, Inc. ("Jeunesse Global") before the Jeunesse Global Independent Distributor Agreement or Jeunesse Global Customer Agreement is entered into. Please read the following information carefully.

Click here to read: The Jeunesse Compensation Plan

Click here to read: The Jeunesse Policies and Procedures

Click here to read: The Distributor Agreement Terms & Conditions

(By checking "I Agree," you are indicating that you have read, understand and agree with The Distributor Agreement Terms & Conditions, The Jeunesse Policies and Procedures, The Jeunesse Compensation Plan, and CONSENT TO ELECTRONIC RECORD.)

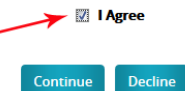

# 4. Fill out the form accurately... write down the URL and Password.

**J**OFFICE<sup>™</sup>

| JOIN THE JEUNESSE FAMILY                                                                                                    |                                            |                                                                                               |                  |  |  |  |
|----------------------------------------------------------------------------------------------------|--------------------------------------------|-----------------------------------------------------------------------------------------------|------------------|--|--|--|
| CHOOSE YOUR LANGUAGE                                                                                                    |                                            |                                                                                               |                  |  |  |  |
| English Language:                                                                                                    |                                            | Note: Your language may appear in English until your country's translation becomes available. |                  |  |  |  |
| WEBSITE ADDRESS SELECT                                                                                                    | ION                                        | CONTACT INFORMATION                                                                           |                  |  |  |  |
| As a Jeunesse Distributor, you are provided with a personal web page. Promote your opportunity by directing visitors to your personal web page! |                                            | Email:                                                                                        | lucy@gmail.com   |  |  |  |
| Sponsor Name:                                                                                                    | Denise Chapman                             | Phone(No dashes):                                                                             | 7784433333       |  |  |  |
| Sponsor ID:                                                                                                    | denisechapman use their firs               | Cell Phone:<br>t and last name here                                                           |                  |  |  |  |
| Main Site URL:                                                                                                    | lucyliu<br>Check If available              | MAILING ADDRESS                                                                               |                  |  |  |  |
| Password::                                                                                                    | •••••                                      | Mailing Name:                                                                                 | Lucy             |  |  |  |
| Confirm Password::                                                                                                    | •••••                                      | Address Line 1:                                                                               | 222 Coconut Dr   |  |  |  |
| DISTRIBUTOR INFORMATION                                                                                                    |                                            | Address Line 2:                                                                               |                  |  |  |  |
| First Name(English) :                                                                                                    | Lucy                                       | City:                                                                                         | Malakwa          |  |  |  |
| Last Name(English) :                                                                                                    | Liu                                        | State:                                                                                        | British Columbia |  |  |  |
| Company:                                                                                                    |                                            | Postal Code:                                                                                  | V0E1V4           |  |  |  |
| Display Name:<br>This is name that goes on check!<br>Check Name                                                                                 |                                            | Country:                                                                                      | CANADA v         |  |  |  |
| Date of Birth:                                                                                                    | 01-J 18 191                                | SHIPPING ADDRESS                                                                              |                  |  |  |  |
|                                                                                                    | mm: dd: yy:                                | Shipping same as Mailing                                                                      |                  |  |  |  |
| IdentificationType:                                                                                                    | SIN                                        | Shipping Name:                                                                                | Lucy             |  |  |  |
| Identification No:<br>must be 9 numbers use driver's lid<br>Co-Applicant Name:                                                                  | 006578321<br>cense or phone but only 9 #'s | Address Line 1:                                                                               | 222 Coconut Dr   |  |  |  |
| Co-App Identification No :                                                                                                    |                                            | Address Line 2:                                                                               |                  |  |  |  |
|                                                                                                    |                                            | City:                                                                                         | Malakwa          |  |  |  |
|                                                                                                    |                                            | State:                                                                                        | British Columbia |  |  |  |
|                                                                                                    |                                            | Postal Code:                                                                                  | V0E1V4           |  |  |  |
|                                                                                                    |                                            | Country:                                                                                      | CANADA           |  |  |  |
|                                                                                                    |                                            |                                                                                               |                  |  |  |  |
| STARTER KIT                                                                                                    |                                            |                                                                                               |                  |  |  |  |

|               | Rank       | ProductName | Description                                                                                                    | Price   | cv |
|---------------|------------|-------------|----------------------------------------------------------------------------------------------------|---------|----|
| Leave checked | StarterKit | Starter Kit | The starter kit includes \$29.95 retail website, backoffice with business<br>management and reporting system, must be renewed annually unless 360 CV<br>is maintain in autoship in the preceding year. If 360 CV in autoship is<br>maintained during the preceding year, the annual renewal fee is waived.<br>Annual Renewal is \$19.95. | \$29.95 | 0  |

5. DO NOT select a package or create a package unless you specifically want a Luminesce package... Instantly Ageless is not in here!

| JOFF  | ICE <sup>™</sup>                             |                                                                   |                    |  |  |
|-------|----------------------------------------------|-------------------------------------------------------------------|--------------------|--|--|
| SIGNU | JP PACKAGES                                  |                                                                   |                    |  |  |
|       | Rank                                         | ProductName                                                       | Price              |  |  |
| O     | Sapphire                                     | 1 Year Jumbo Package (Promotional Best Value)<br>View Description | \$1799.95 (CV 400) |  |  |
|       |                                              |                                                                   |                    |  |  |
| O     | Sapphire                                     | Ambassador Package (Promotional Best Value)<br>View Description   | \$1099.95 (CV 500) |  |  |
|       |                                              |                                                                   |                    |  |  |
| ©     | Sapphire                                     | Ambassador Package CA (IMPORT CART)<br><u>View Description</u>    | \$1099.95 (CV 500) |  |  |
| ©     | Sapphire                                     | Jumbo Package (Promotional Best Value)<br>View Description        | \$799.95 (CV 400)  |  |  |
|       |                                              |                                                                   |                    |  |  |
| ©     | Pearl                                        | Supreme Package (Promotional Best Value)<br>View Description      | \$499.95 (CV 300)  |  |  |
|       |                                              |                                                                   |                    |  |  |
| ©     | Basic                                        | Basic Package (Promotional Best Value)<br>View Description        | \$199.95 (CV 100)  |  |  |
|       |                                              |                                                                   |                    |  |  |
| O     | Basic                                        | Basic LUMINESCE <sup>™</sup> Package<br><u>View Description</u>   | \$199.95 (CV 100)  |  |  |
|       |                                              |                                                                   |                    |  |  |
| 0     |                                              | Create-a-Package<br>View Description                              | \$0.00 (CV 0)      |  |  |
| DC    | DO NOT CLICK this! Your form will be frozen. |                                                                   |                    |  |  |

## 6. Click on Complete Sign Up – do NOT click Continue Shopping

United States Treasury Department Form W-8BEN Disclosure - - A valid Social Security or Employer Identification Number is required for all U.S. cittzens, residents or other U.S. persons. It is also required for all foreign entities that will claim income that is effectively connected with the conduct of a trade or business in the United States. If applicable, I certify that the Tax ID number I have entered is my correct taxpayer Identification number. Otherwise, under penalties of perjury, I certify the following: 1.1 am the beneficial owner (or am authorized to sign for the beneficial owner) of all the income to which this form relates, 2. The beneficial owner is not a U.S. Person, 3. The income to which this form relates is not effectively connected with the conduct of a trade or business in the United States. Furthermore, I authorize this form to be provided to any withholding agent that has control, receipt, or custody of the income of which I am the beneficial owner.

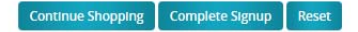

## 7. Make your payment and click Submit – it takes a minute or two.

| JOFFICE <sup>™</sup>                   |                                                    |                                                                   |                                                        |                                                 |
|----------------------------------------|----------------------------------------------------|-------------------------------------------------------------------|--------------------------------------------------------|-------------------------------------------------|
| SHIPPING OPTIONS - USE                 | ER: LUCYLIU22                                      |                                                                   |                                                        |                                                 |
| Please select your shipping method:    |                                                    |                                                                   |                                                        | o NOT select!                                   |
|                                        |                                                    |                                                                   |                                                        |                                                 |
| ORDER SUMMARY : # 873                  | 30008                                              |                                                                   |                                                        |                                                 |
| Productname                            |                                                    |                                                                   | Qty                                                    | Price                                           |
| Starter Kit                            |                                                    |                                                                   | 1                                                      | \$29.95                                         |
| Ship Method:                           |                                                    |                                                                   |                                                        | \$0.00                                          |
| Taxes                                  |                                                    |                                                                   |                                                        | \$0.00                                          |
| Discount                               |                                                    |                                                                   |                                                        | (0)                                             |
| Total                                  |                                                    | Disc                                                              | ount Code                                              | \$29.95                                         |
|                                        |                                                    |                                                                   |                                                        |                                                 |
| PAYMENT OPTIONS                        |                                                    |                                                                   |                                                        |                                                 |
| In order to use your Debit Card to pay | r for this purchase, please process it as a Credit | Card. Your bank account will still be debi                        | ited immediately, overnig                              | ht, or on the next business day.                |
| Please Select your choice of Payment N | Vethod:                                            | CreditCard 💽 🗲                                                    | Select Cred                                            | it Card                                         |
|                                        |                                                    |                                                                   |                                                        |                                                 |
| BILLING INFORMATION Ma                 | ke sure billing address is exactly a               | s on credit card statement                                        |                                                        |                                                 |
| Billing same as Mailing                |                                                    |                                                                   |                                                        |                                                 |
| First Name:                            |                                                    | Lucy                                                              |                                                        |                                                 |
| Last Name:                             |                                                    | Liu                                                               |                                                        |                                                 |
| Address:                               |                                                    | 222 Coconut Dr                                                    |                                                        |                                                 |
| Address2:                              |                                                    |                                                                   |                                                        |                                                 |
| Address3:                              |                                                    |                                                                   |                                                        |                                                 |
| City:                                  |                                                    | Malakwa                                                           |                                                        |                                                 |
| State/Province/Region:                 |                                                    | British Columbia                                                  |                                                        |                                                 |
| Postal Code:                           |                                                    | V0E1V4                                                            |                                                        |                                                 |
|                                        |                                                    | - ** Zip or Postal Code must ma<br>card company. Four digit exten | atch the billing zip or po<br>Islon may be required in | istal code on file with the credit<br>I the US. |
| Country:                               |                                                    | CANADA                                                            |                                                        |                                                 |
| Phone:                                 |                                                    | 7784433333                                                        |                                                        |                                                 |
|                                        |                                                    | (numbers only)                                                    |                                                        |                                                 |
| Email:                                 |                                                    | lucy@gmail.com                                                    |                                                        |                                                 |
| Taxld:                                 |                                                    |                                                                   |                                                        |                                                 |
|                                        |                                                    |                                                                   |                                                        |                                                 |
|                                        | N                                                  |                                                                   |                                                        |                                                 |
| Card Type:                             |                                                    | VISA -                                                            |                                                        |                                                 |
| Card Number:                           |                                                    |                                                                   |                                                        |                                                 |
| Evolution                              |                                                    | 01 - 15 -                                                         |                                                        |                                                 |
| Security Code                          |                                                    |                                                                   |                                                        |                                                 |
| Where is it?                           |                                                    |                                                                   |                                                        |                                                 |
| Store this information for Autoship?   | You do not have to do this                         |                                                                   |                                                        |                                                 |
| Split Payment?                         |                                                    |                                                                   |                                                        |                                                 |

8. After your payment is processed... a blue link will appear to the lower left that says My Back Office. Click that ... scroll to the top and click Shop, Import Products and Products... Scroll down and Instantly Ageless is in there for you to purchase.

And that's how it's done!